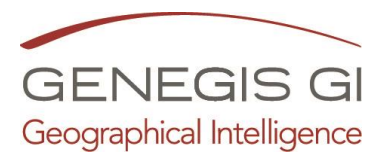

## Guida per l'Invio delle comunicazioni urgenti tramite Portale Pagis (Notifiche Android ed Email)

Guarda il video al seguente <u>LINK</u>

1. Accedere al portale (*nomecomune.servizigis.it*) utilizzando la password da *Amministratore* tramite il Menu:

| Uter                                                  | nte 🔲 Login                                     |                   |
|-------------------------------------------------------|-------------------------------------------------|-------------------|
| Comune di Montoro                                     | S.I.T.▼ INFO▼                                   | Utente • OWNLOAD  |
|                                                       | Stato di allerta: (Preallarme) - Criticità diff | Registrati        |
| NEUTENTE                                              | Autenticazione                                  | Recupera Password |
| Autenticazione utente                                 |                                                 |                   |
| L'autenticazione permette di comunicare e rettificare | eventuali incongruenze sui dati.                |                   |
| 🔒 Log In                                              |                                                 |                   |
| E-mail:                                               |                                                 |                   |
| Password:                                             |                                                 |                   |
| □Salva password                                       |                                                 |                   |

2. Andare tramite il Menu:

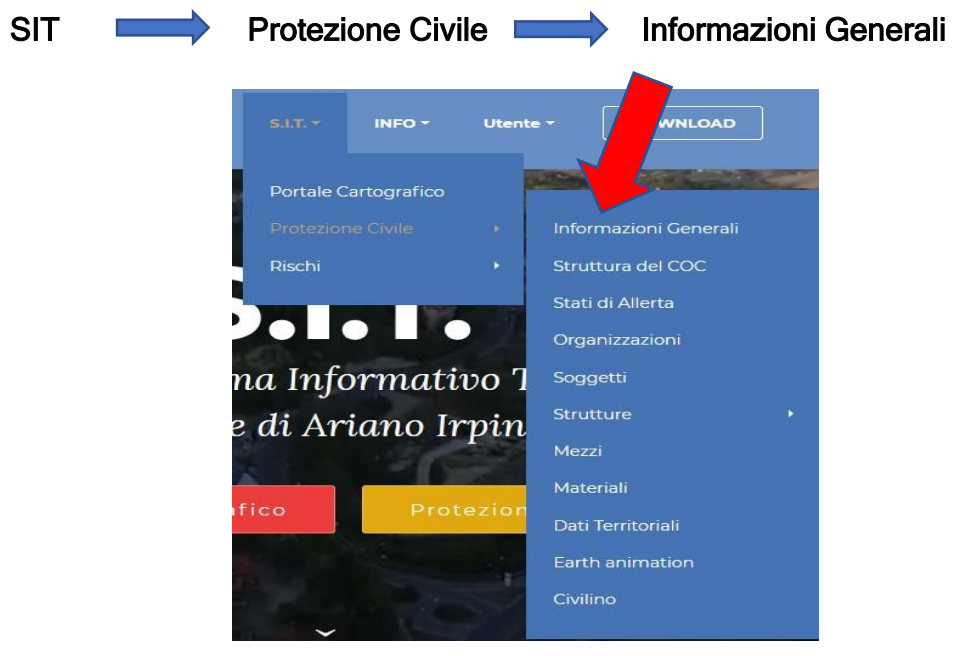

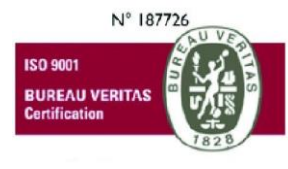

GeneGIS GI SrI Cap.Soc € 675.000 i.v. REA 972838 - Registro Imprese di Milano, c.F. e P. IVA 03810600159 info@genegis.net - www.genegis.net

## Registered Office

Viale L. Scarampo 47, 20148 Milano Tel. +39 02 33 00 09 04 - Fax +39 02 39 25 61 85

## Bologna Branch

Via Marconi, 71 - 40122 Bologna Tel. +39 051 19 98 40 95 - Fax +39 051 42 10 419 **Turin Branch** Lungo Dora Colletta, 67 - 10153 Torino Tel. +39 011 85 58 54 - Fax +39 011 85 58 54 **Benevento Branch** 

Contrada Piano Cappelle - 82100 Benevento Tel. +39 0824 77 84 72 - Fax +39 0824 77 88 32

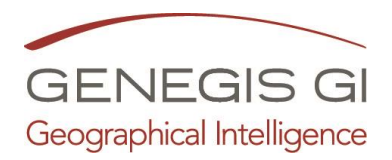

 Inserire il messaggio nello spazio riservato (1), modificare l'impostazione del semaforo degli stati di allerta (2), se richiesto allegare un file o selezionare dati dal portale (solo per email) e cliccare su PUBBLICA (3)

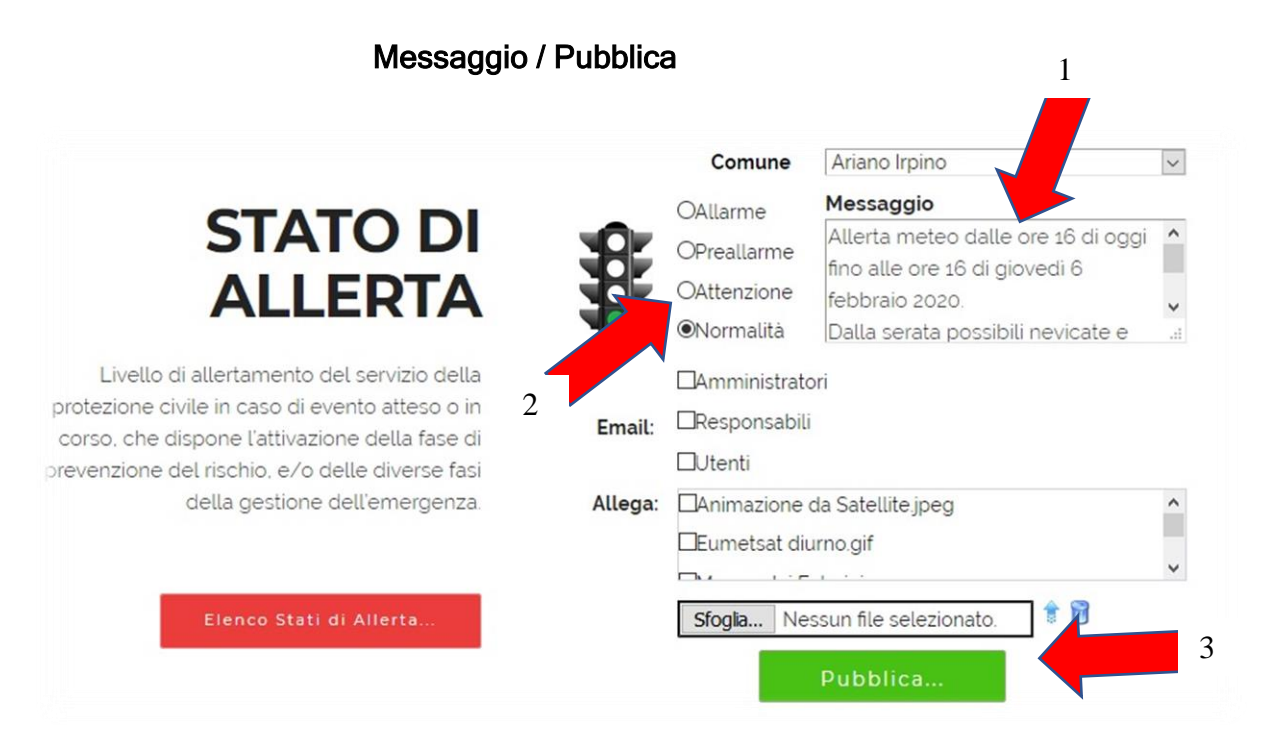

N.B. 1: Per scaricare la APP Android si deve utilizzare il Play Store di Android e cercare PAGIS.

Una volta installata la APP, per ricevere le notifiche si deve scegliere il comune ed inserirlo tra i preferiti tramite l'icona a forma di stella (vedi Guida APP Pagis)

N.B. 2: La email potrà essere ricevuta da tutti i cittadini registrati al Portale.